## **District of Columbia Personal Income Tax Extensions**

**Extension Payment Instructions:** 

## Step 1:

Click on the below link

## (Note:-This link opens only via U.S IP address.)

https://mytax.dc.gov/\_/#15

#### Step 2:

Under Forms click on Submit an Extension

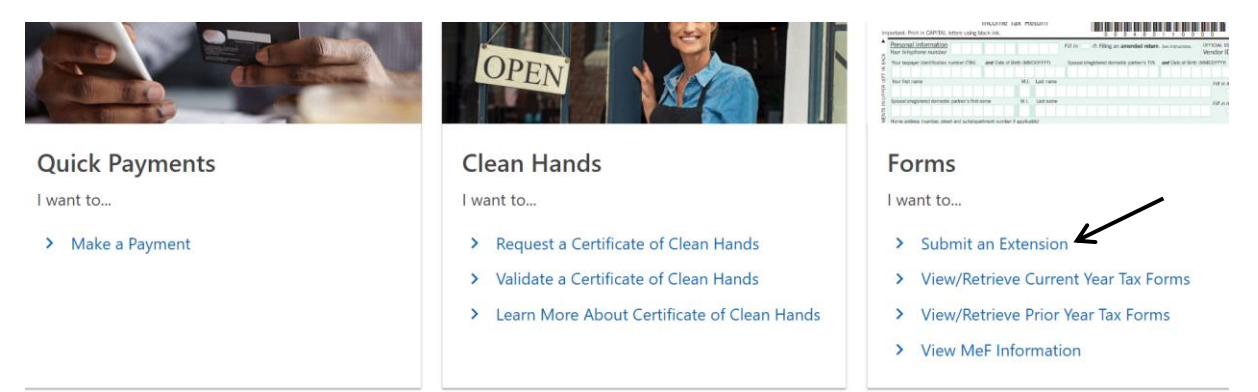

## Step 3:

Click on "File an Individual Income Tax Extension - Form FR-127"

## Extensions

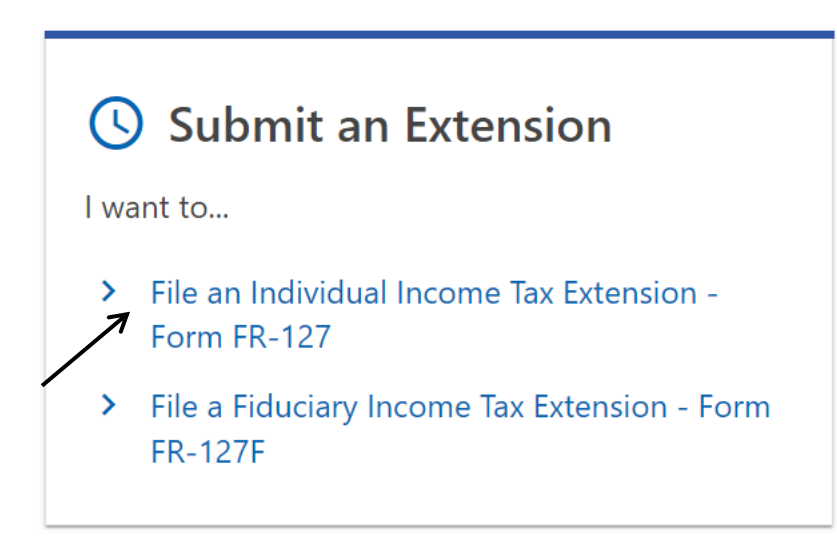

### Step 4

## Select the options and click on next

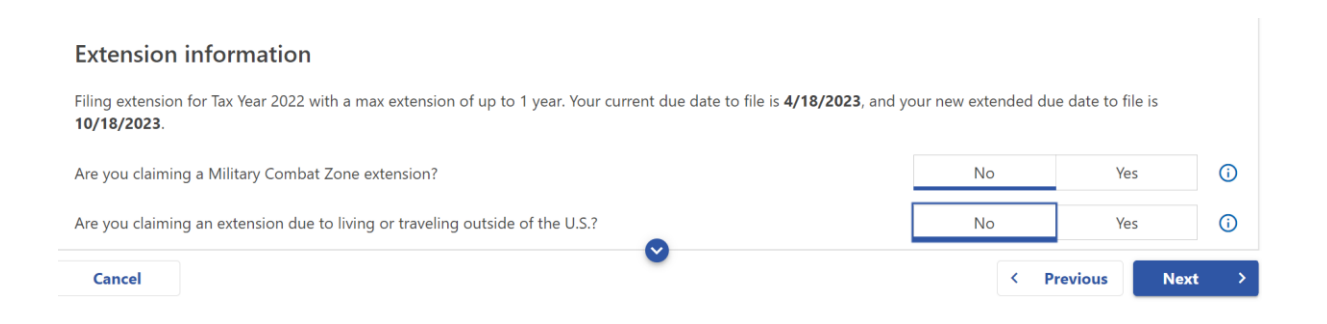

# Enter the details and payment information on the next page and submit the Payment.

#### Alternate way of payment:

You can apply for a DC extension by submitting Form FR-127 on or before the original deadline